## Badger Docs – Java update 351 problem -

The latest version of Java 8 breaks the 3<sup>rd</sup> party crypto package we use. The workaround is to remove this troublesome version. Hopefully, a prior version is still on your device. In the past Oracle quickly releases a new version that doesn't break existing apps. In the meantime this will work.

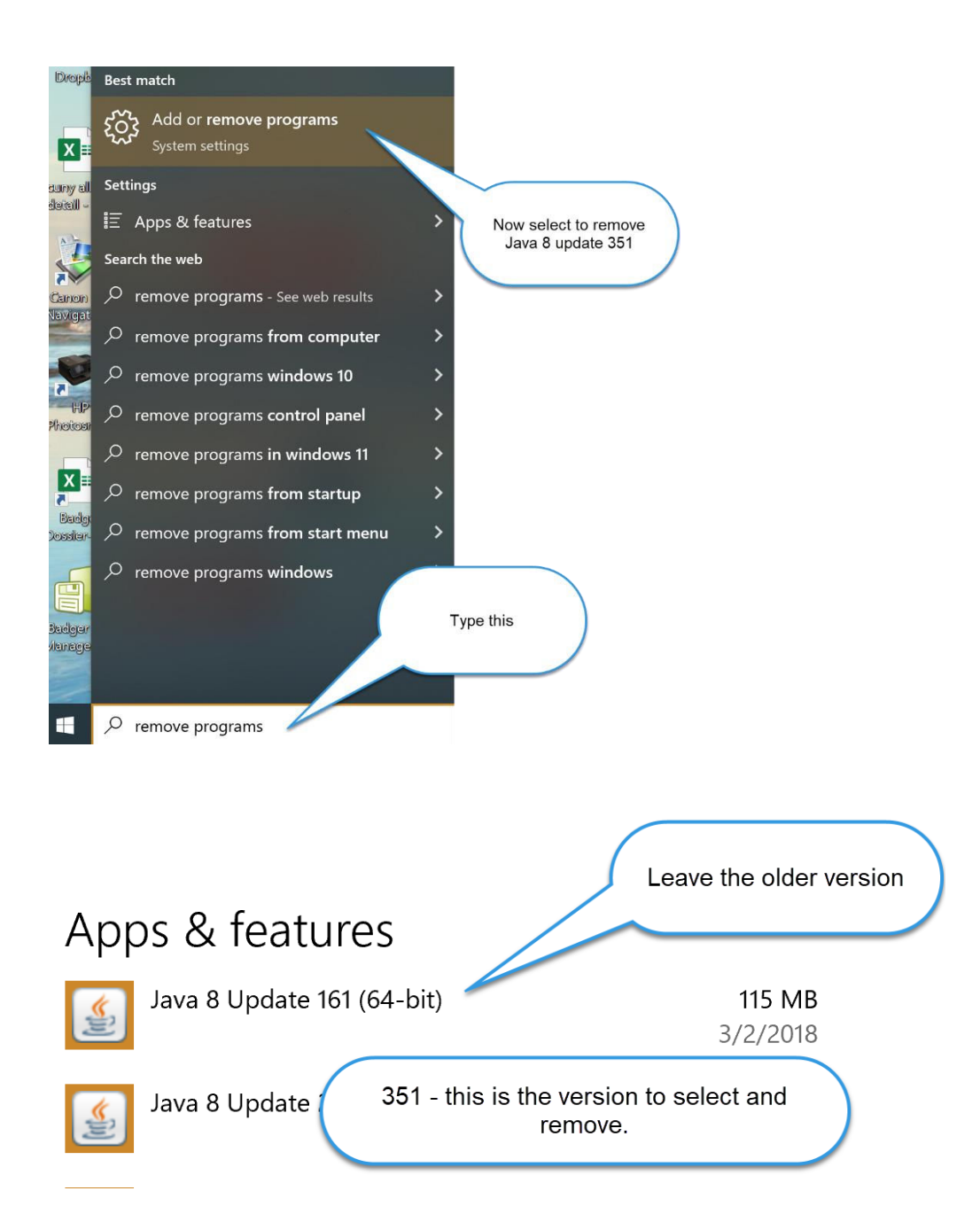

Now Badger will run normally as before, but you want to get rid of the auto update that created the problem to start with.

Removing the Auto Update Selection -

At the start menu

At the start menu (bottom left in windows) run "javaws -viewer".

Close the Java Cache Viewer to get to the console.

|                    |             |                     | close the viewer |
|--------------------|-------------|---------------------|------------------|
|                    |             |                     |                  |
| Java Cache Viewer  |             | ×                   |                  |
| Show: Applications | ×   5 📾   🕻 | Installed Size: 0.0 |                  |
|                    |             |                     |                  |
| Application        | Vendor      | Type Date           |                  |

Pick "Update" at the top, then uncheck auto updates and apply.

|                                                                                                    |                                                                                                    |                                                                                            |                            | 1  |       |
|----------------------------------------------------------------------------------------------------|----------------------------------------------------------------------------------------------------|--------------------------------------------------------------------------------------------|----------------------------|----|-------|
| 🛓 Java Control Panel                                                                                                    |                                                                                                    | _                                                                                          | ×                          |    |       |
| General Update Java Security Advanced                                                                                                    |                                                                                                    |                                                                                            |                            |    |       |
| The Java Update mechanism ensure<br>platform. The options below let you<br>Notify Me:<br>Check for Updates Automatical<br>Every Thd vat 3:00 PM, Java U<br>recommendea, swill appear in<br>cursor over the k, whe set<br>update is downloade | s you have the most updat<br>control how updates are of<br>Before downloading<br>by<br>pdate will check for update<br>the system taskbar notific | ed version of the<br>stained and appl<br>Advance<br>s. If an update is<br>ation area. Move | e Java<br>ied.<br>ed<br>ed |    |       |
|                                                                                                    | Uncheck this.                                                                                                    |                                                                                            |                            |    | Apply |
|                                                                                                    |                                                                                                    | Update                                                                                     | Now                        | /~ |       |
|                                                                                                    | OK                                                                                                    | Cancel                                                                                     | Арриу                      |    |       |

When this panel shows click "Do Not Check"

| Java Update - Warning                                     | >                                                      |
|-----------------------------------------------------------|--------------------------------------------------------|
| You have chosen to st<br>updates and will miss            | op automatically checking for future security updates. |
| We strongly recommend lett<br>the most secure and fastest | click Do Not Check versions to ensure you have         |
|                                                           | Check Weekly Do Not Check                              |

You should be good to go running Badger now – assuming you have a pre-update 351 version still on board. If not you need to get and install one prior to u351. We will have a doc on that in a bit. If you do install a new copy of Java, be sure to turn off auto updates as above.

## Reinstalling Java 8 to a version that isn't broken -

Archive versions of Java 8 may be found here.

https://www.oracle.com/java/technologies/javase/javase8u211-later-archive-downloads.html

Scroll down until you see the version below 8u333. Then pick whichever download makes sense. Once you sign in and agree the file will download. Install normally, but remember to turn off automatic updates as noted above.

## Java SE Runtime Environment 8u333

This software is licensed under the Oracle Technology Network License Agreement for Oracle Java SE

| C https://www.oracle.com/java/technologies/javase/javase8u211-later-arc | II A & C 🕩 🛓 🕘                                    |                                     |
|-------------------------------------------------------------------------|---------------------------------------------------|-------------------------------------|
| ORACLE Products Industries Resou                                        | rces Customers Partners Developers Events Company | Q (2) View Accounts                 |
| macOS x64 Compressed Archive                                            | 77.77 MB                                          | jre-8u333-macosx-xó4.tar.gz         |
| Solaris SPARC 64-bit Compressed Archive                                 | 52.93 MB                                          | °↓ jre-8u333-solaris-sparcv9.tar.gz |
| Solaris x64 Compressed Archive                                          | 50.89 MB                                          | °↓ jre-8u333-solaris-xó4.tar.gz     |
| Windows x86 Online Installer                                            | 2.15 MB                                           | °↓ jre-8u333-windows-i586-iftw.exe  |
| Windows x86 Offline Installer                                           | 72.39 MB                                          | "↓ jre-8u333-windows-i586.exe       |
| Windows x86 Compressed Archive                                          | 70.82 MB                                          | " ↓ jre-8u333-windows-i586.tar.gz   |
| Windows x64 Installer                                                   | 83.03 MB                                          | °₩ jre-8u333-windows-x64.exe        |
| Windows x64 Compressed Archive                                          | 76.84 MB                                          | f↓ jre-8u333-windows-x64.tar.gz     |